Quick Guide-How to Create a Receipt for requestors who want to create a receipt for goods or services they have received in CUNYfirst.

- 1. Login to CUNYfirst https://home.cunyfirst.cuny.edu
- 2. Access the State Module-Financials Supply Chain
  - a. New pop-up window will appear so be sure your browser allows pop-ups from CUNYfirst site

| ENTERPRISE MENU                                                                                      | 8 <b>-</b> |
|----------------------------------------------------------------------------------------------------|------------|
| Self Service     Financials Supply Chain     HR / Campus Solutions     firstSolutions Knowledge Base |            |

- 3. Click on Purchasing
- 4. Click on Receipts
- 5. Click Add Update Receipts

| CUNYfirst                                                                                                    | Home   Worklist   Add to Favorites                                                                                                    | Sign out     |
|----------------------------------------------------------------------------------------------------|----------------------------------------------------------------------------------------------------|--------------|
| Menu 🗾                                                                                                    |                                                                                                    |              |
| 5                                                                                                    | Main Menu > Purchasing >                                                                                                    |              |
| Search:                                                                                                    | C Receipts                                                                                                    |              |
| My Favorites                                                                                                    | ter and load receiving data, generate accruals, review and report on receipts.                                                            |              |
| > Employee Self-Service<br>> Manager Self-Service<br>> Vendors                                                          | Add/Update Receipts<br>Enter receipt information such as distributions,<br>rejects, and asset ag IDs.                                     | tion for the |
| <ul> <li>Purchasing</li> <li>Requisitions</li> <li>Procurement Contracts</li> <li>Purchase Orders</li> </ul>            | Enter or track activities and comments associated P Review Receipt Information Run inquiries on receipt details and activities.           | naries,      |
| <ul> <li>Receipts</li> <li>▶ Review Receipt Information</li> <li>▶ Reports</li> <li>− Add/Update Receipts</li> </ul>    | with a receipt  ASN History labels, and accruals.  Receipt  Partially Received POs  Advanced Shipment Receipts Advance.  Planned Receipts |              |
| <ul> <li>Inspect Receipts</li> <li>Maintain Delivery Information</li> <li>Maintain Activity and<br/>Comments</li> </ul> | n                                                                                                    |              |
| Analyze Procurement     eProcurement                                                                                    |                                                                                                    |              |

- 6. Ensure the correct Business Unit is entered
  - a. HTRPR=Hunter College
  - b. HCSPR= Hunter College High School
- 7. Click Add

| CUNYfirst                                                                                                    | Home   Worklist   Add to Favorites   Sign ou                   | ł |
|----------------------------------------------------------------------------------------------------|----------------------------------------------------------------|---|
| Search:                                                                                                    | New Window   Help   🐘                                          |   |
| <ul> <li>▷ CUNY</li> <li>▷ Employee Self-Service</li> <li>▷ Manager Self-Service</li> <li>▷ Vendors</li> <li>▽ Purchasing</li> </ul>                     | Eind an Existing Value Add a New Value                         |   |
| <ul> <li>▷ Requisitions</li> <li>▷ Procurement Contracts</li> <li>▷ Purchase Orders</li> <li>¬ Receipts</li> <li>▷ Review Receipt Information</li> </ul> | Business Unit: HTRPR Q<br>Receipt Number: NEXT<br>PO Receipt 🗹 |   |
| Reports     Add/Update Receipts     Inspect Receipts     Maintain Delivery     Information                                                               | Add 7                                                          |   |
| Maintain Activity and<br><u>Comments</u> Analyze Procurement     eProcurement                                                                            | Find an Existing Value Add a New Value                         |   |

8. Enter search criteria to find the Purchase Order for the goods or services you received
 a. Search by Purchase Order ID for most accurate results (10 Digit Number)

### 9. Click Search

- 10. In the search results, **Check the box(s)** next to the Row(s) that are applicable to the goods or services you are creating a receipt for.
  - a. If the Purchase Order has multiple lines for the goods or services you received, check all that apply
- 11. Click OK

| CIINYfirst 🔊                                                                     |                    |               |         |             |         |             |                       |                                 |                       |             |                |
|----------------------------------------------------------------------------------|--------------------|---------------|---------|-------------|---------|-------------|-----------------------|---------------------------------|-----------------------|-------------|----------------|
| Folly Integrated Resources & Services Test                                       |                    |               |         |             |         |             |                       | Home                            | Worklist Add          | o Favorites | <u>Sign ou</u> |
| Venu 🗖                                                                           |                    |               |         |             |         |             |                       |                                 |                       |             | - 10           |
| Search:                                                                          |                    |               |         |             |         |             |                       |                                 | New Window   Help     | Customize   | Page http      |
| (>)                                                                              | Select Purchas     | se Order      |         |             |         |             |                       |                                 |                       |             |                |
| My Favorites                                                                     |                    |               |         |             |         |             |                       |                                 |                       |             |                |
| > CUNY<br>> Employee Self-Service                                                | Search Criteria    |               |         |             |         |             |                       |                                 |                       |             |                |
| Manager Self-Service                                                             | PO Unit:           |               | HTRPR   | Q           |         | Day         | /s +/- Today:         |                                 |                       |             |                |
| > Vendors<br>2 Purchasing                                                        | 100111             | 1             | 0000000 | 00          |         |             | io / rouuji           |                                 |                       |             |                |
| ▶ Requisitions                                                                   | ID:                |               | 0000000 | 09          | 8       | Sta         | rt Date:              | 51                              |                       |             |                |
| Procurement Contracts Purchase Orders                                            | Line/Schee         | d Num:        |         | 1           |         | End         | l Date:               | 31                              |                       |             |                |
|                                                                                  | Poloaso.           |               |         |             |         | Ve          | ndor Name:            |                                 | Q Vendor Lookup       |             |                |
| Review Receipt Information                                                       | Nelease.           |               |         |             |         |             | add name.             |                                 |                       |             |                |
| – Add/Update Receipts                                                            | Item ID:           |               |         |             |         | Vei Vei     | ndor Item ID:         |                                 | 4                     |             |                |
| - Inspect Receipts                                                               | Ship To:           |               |         | Q           |         | Ma          | nufacturer ID:        |                                 |                       |             | Q              |
| <ul> <li>Maintain Delivery Information</li> <li>Maintain Activity and</li> </ul> | Shin Via:          |               |         | Q           |         |             |                       |                                 |                       |             | Q              |
| Comments                                                                         | 511p via.          |               |         |             |         | Ma          | nufacturer's Item ID  | :                               |                       |             |                |
| Analyze Procurement<br>eProcurement                                              | Retriev            | e Open PO Sch | edules  |             |         | Develop     | 04-0-4                |                                 |                       |             |                |
| Services Procurement                                                             | Search             | 0             |         |             |         | Receipt     | uty Options           | G Ordered Oto                   | G DO Dom              | ining Ote   |                |
| Accounts Payable                                                                 |                    | 9             |         |             |         | W NO C      | Jidel Qty             | <ul> <li>Ordered Qty</li> </ul> | PO Rema               | anning Qiy  |                |
| Set Up Financials/Supply Chain                                                   | Retrieved Rows     |               |         |             |         |             | <u>Customize   Fi</u> | nd   <u>View All</u>   💷   🏭    | First 🚺 1-5 of 8 🕨 La | <u>st</u>   |                |
| Enterprise Components                                                            | Selected Rows      | Shipping Rela | ted M   | ore Details |         |             |                       |                                 | <u> </u>              |             |                |
| Tree Manager                                                                     | <u>Sel PO Unit</u> | POID          | Line    | Sched       | Release | Due Date    | <u>Item</u>           | Description                     |                       |             |                |
| Reporting To                                                                     | I HIRPR            | 0000000189    | 1       | 1           |         | 08/23/2013  |                       |                                 |                       |             |                |
| - My Personal 10                                                                 | HTRPR              | 000000189     | 2       | 1           |         | 08/23/2013  |                       |                                 |                       |             |                |
| - My System                                                                      | HTRPR              | 000000189     | 3       | 1           |         | 08/23/2013  |                       |                                 |                       |             |                |
| - firstSolutions Knowledge Base                                                  | HTRPR              | 000000189     | 4       | 1           |         | 08/23/2013  |                       |                                 |                       |             |                |
|                                                                                  | L HIBBB            | 000000189     | 5       | 1           |         | 08/23/2013  |                       |                                 |                       |             |                |
| 11                                                                               |                    |               | Ŭ       |             |         | 0.012012010 |                       |                                 |                       |             |                |
| 11                                                                               | Select All         | Clear All     |         |             |         |             |                       |                                 |                       |             |                |
|                                                                                  | OK C               | ancel Refre   | sh      |             |         |             |                       |                                 |                       |             |                |
|                                                                                  |                    | incon intelle |         |             |         |             |                       |                                 |                       |             |                |

- 12. Determine the quantity and quality of the received goods or services
- 13. Enter the corresponding Price or Quanity for the goods or services received
  - a. AMOUNT ONLY (Open PO): Enter the Price of the goods or services received
  - b. **QUANTITY**: Enter the number of items received
- 14. Click Header Details

#### AMOUNT ONLY (Open PO)

| CUNYfirst 🌌                                                                          |                                                                                                    |            |
|--------------------------------------------------------------------------------------|----------------------------------------------------------------------------------------------------|------------|
| Felty Integrated Researche & Services Taul                                           | <u>Home</u>   <u>Montilist</u>   <u>Add to Favorites</u>   <u>Sign ou</u>                                                | <u>.rt</u> |
| Search:                                                                              | New Window   Help   Customize Page   🥷                                                                                   | P          |
| My Favorites CLINY                                                                   | Receiving 11                                                                                                    |            |
| Employee Self-Service     Manager Self-Service                                       | Business Unit: HTRPR Receipt Status: Open X                                                                              |            |
| ▷ vendors Purchasing ▷ Requisitions                                                  | Receipt ID: NEXT Add Comments Activities                                                                                 |            |
| <ul> <li>Procurement Contracts</li> <li>Purchase Orders</li> <li>Receipte</li> </ul> | Header Details                                                                                                    |            |
| <ul> <li>Review Receipt Information</li> <li>Reports</li> </ul>                      |                                                                                                    |            |
| <ul> <li>Add/Update Receipts</li> <li>Inspect Receipts</li> </ul>                    | Receipt Lines M Status Rem / Mrg Data Optional Input Source Information EEE)                                             |            |
| <ul> <li>Maintain Delivery<br/>Information</li> <li>Maintain Activity and</li> </ul> | Line Item Description Price Price Price Accept Qty Status Serial Device Track                                            |            |
| Comments<br>▷ Analyze Procurement                                                    | 1 E <u>Amount Only</u><br><u>purchase order</u><br>for 2000 00000 1 0000 C 1 0000 Open C <u>Device</u><br><u>Track</u> × |            |
| eProcurement     Services Procurement     Accounts Payable                           |                                                                                                    |            |
| Commitment Control     Set Up Financials/Supply Chain     Enterprise Components      | Save Notify Crefresh                                                                                                    |            |

#### QUANTITY

| CUNYFIRST                                                                              |             |          |                     |                |              |                                                                                                    |     |       |                     |                         |                  | <u>H</u>      | ome                           | <u>Worklist</u> | Add to                        | Favorite | <u>Is Sign out</u> |
|----------------------------------------------------------------------------------------|-------------|----------|---------------------|----------------|--------------|----------------------------------------------------------------------------------------------------|-----|-------|---------------------|-------------------------|------------------|---------------|-------------------------------|-----------------|-------------------------------|----------|--------------------|
| Menu 🗖                                                                                 |             |          |                     |                |              |                                                                                                    |     |       |                     |                         |                  |               |                               |                 |                               |          |                    |
| Search:                                                                                | Mai         | ntain    | Receipts            |                |              |                                                                                                    |     |       |                     |                         |                  |               | ļ                             | New Windo       | w Help                        | Custor   | nize Page   🐚      |
| My Favorites     CUNY     Employee Solf Service                                        | Re          | ceiv     | ing                 |                | Г            | 14                                                                                                    |     |       |                     |                         |                  |               |                               |                 |                               |          |                    |
| Manager Self-Service     Vendors                                                       | Busi        | iness l  | Jnit:               | HTRPR          |              |                                                                                                    | Red | ceipt | Status:             | Open                    |                  | ×             |                               |                 |                               |          |                    |
| Purchasing                                                                             | Rec         | eipt ID  |                     | NEXT           |              |                                                                                                    | Add | I Con | ments               | Activiti                | 89               |               |                               |                 |                               |          |                    |
| Requisitions                                                                           | 100         | 0.01     |                     | NEAI           |              |                                                                                                    | Auc | 001   | intento             | - Count                 | 00               |               |                               |                 |                               |          |                    |
| Procurement Contracts                                                                  |             |          |                     | Header Details |              |                                                                                                    |     |       |                     |                         |                  |               |                               |                 |                               |          |                    |
| Purchase Orders     Poscipto                                                           | ▶ He        | ader     |                     |                |              |                                                                                                    |     |       |                     |                         |                  |               |                               |                 |                               |          |                    |
| Receipts     Descint Information                                                       | 110         | ador     |                     |                |              |                                                                                                    |     |       |                     |                         |                  |               |                               |                 |                               |          |                    |
| Review Receipt Information<br>Deports                                                  | Selec       | t Purc   | hase Order          | 4.21-          |              |                                                                                                    |     |       |                     |                         |                  |               |                               |                 |                               |          |                    |
| - Add/Lindate Receipte                                                                 | Pece        | int I in | 0.5                 | 130            |              |                                                                                                    |     |       | 0                   | - to as in a lot of the |                  |               |                               |                 |                               |          |                    |
| - Inspect Paceints                                                                     | The ce      |          | ··· · · · · · · · · |                |              |                                                                                                    |     |       | <u>CL</u>           | stomize   Find          |                  |               | FII                           | St 💻 1-3 d      | r 3 💻 Lasi                    | 1        |                    |
| <ul> <li>Maintain Delivery Information</li> </ul>                                      | Rec         | elpt Lin | es More Details     |                |              | <u>المعام المعام المعام المعام المعام المعام المعام المعام المعام المعام المعام المعام المعام المعام المعام المع</u> |     | puon  | ai input            | Source Inte             | ormation         |               | 9                             | _               |                               |          |                    |
| <ul> <li>Maintain Dentory and<br/><u>Comments</u></li> </ul>                           | <u>Line</u> |          | <u>ltem</u>         | Description    | <u>Price</u> | Receipt                                                                                                    | Qty |       | <u>*Recv</u><br>UOM | Accept Q                | ty <u>Status</u> | <u>Serial</u> | <u>Device</u><br><u>Track</u> | Stock<br>UOM    | <u>Device</u><br><u>Track</u> |          |                    |
| Analyze Procurement<br>eProcurement                                                    | 1           | <b>P</b> |                     |                | 5.70000      |                                                                                                    |     | Đ     | EA                  | 2                       | Open             |               |                               | EA Q            | Device<br>Treak               | ×        |                    |
| Services Procurement                                                                   |             |          |                     |                |              |                                                                                                    |     |       |                     |                         |                  |               |                               |                 | Hack                          |          |                    |
| Accounts Payable                                                                       |             |          |                     |                |              |                                                                                                    |     | -     |                     |                         |                  | _             | _                             |                 | Device                        |          |                    |
| Commitment Control                                                                     | 2           |          |                     |                | 6.80000      |                                                                                                    |     | 1     | EA                  | 2                       | Open             |               |                               | EA Q            | Track                         | ×        |                    |
| Set Up Financials/Supply Chain<br>Entermine Components                                 |             |          |                     |                |              |                                                                                                    |     |       |                     |                         |                  |               |                               |                 |                               |          |                    |
| Enterprise Components     Worklist                                                     |             | _        |                     |                |              |                                                                                                    |     | -     |                     |                         |                  |               |                               |                 | Dovico                        |          |                    |
| N Tree Manager                                                                         | 3           |          |                     |                | 9.35000      |                                                                                                    |     | 1     | EA 🤇                | 2                       | Open             |               |                               | EA Q            | Track                         | X        |                    |
| Reporting Tools                                                                        |             |          |                     |                |              |                                                                                                    | _   |       |                     |                         |                  |               |                               |                 | maon                          |          |                    |
| PeopleTools                                                                            |             |          |                     |                |              |                                                                                                    |     |       |                     |                         |                  |               |                               |                 |                               |          |                    |
| - My Personalizations                                                                  |             | Interfa  | ce Receipt          |                |              |                                                                                                    |     |       |                     |                         |                  |               |                               |                 |                               |          |                    |
| - My System Profile                                                                    |             |          |                     |                |              |                                                                                                    |     |       |                     |                         |                  |               |                               |                 |                               |          |                    |
| <ul> <li><u>My Dictionary</u></li> <li><u>firstSolutions Knowledge Base</u></li> </ul> |             | Save     | 🖹 Notify 🍫 R        | efresh         |              |                                                                                                    |     |       |                     |                         |                  |               |                               |                 | E+ /                          | Add      | Update/Display     |

- 15. Confirm and update the Receipt Date to reflect the date the goods or services were received
- 16. Click OK

| CUNYFIRST                                                                                           |                      |            |                       |            | Ho           | <u>me   V</u> | Vorklist | Add to Favorites | <u>s Sign out</u> |  |  |
|----------------------------------------------------------------------------------------------------|----------------------|------------|-----------------------|------------|--------------|---------------|----------|------------------|-------------------|--|--|
| Menu 🗖                                                                                              |                      |            |                       |            |              |               |          |                  |                   |  |  |
| Search:                                                                                             |                      |            |                       |            |              | Ne            | w Window | Help Custom      | IZE Page http     |  |  |
| >>>                                                                                                 | Maintain Receip      | its        | 15                    |            |              |               |          |                  |                   |  |  |
| My Favorites                                                                                        | Header Deta          | uls        | 13                    |            |              |               |          |                  |                   |  |  |
| Employee Self-Service                                                                               |                      |            |                       |            |              |               |          |                  |                   |  |  |
| Manager Self-Service                                                                                | Business Unit:       | HTRPR      | *Receipt Date:        | 08/26/2013 | Receipt Time | 3:59PM        |          |                  |                   |  |  |
| Vendors<br>Purchasing                                                                               | De estat ID:         |            | U ID                  | 22440454   |              |               |          |                  |                   |  |  |
| Requisitions                                                                                        | Receipt ID:          | NEXI       | User ID               | 23140154   |              |               |          |                  |                   |  |  |
| Procurement Contracts                                                                               | Receive Source:      | On-line    | Receipt Status:       | Open       |              |               |          |                  |                   |  |  |
| Purchase Orders<br>Receipts                                                                         | Vendor:              | 2000004750 | Namo                  |            |              |               |          |                  |                   |  |  |
| Review Receipt Information                                                                          | venuor.              |            | Hume.                 |            |              |               |          |                  |                   |  |  |
| ▶ Reports                                                                                           | Location:            | MAINCHECK  | *Ship To:             |            |              |               |          |                  |                   |  |  |
| <ul> <li>– Add/Opdate Receipts</li> <li>– Inspect Receipts</li> </ul>                               | Last Change Date     |            | Last User to Modify   |            |              |               |          |                  |                   |  |  |
| - Maintain Delivery Information                                                                     | Shipping Information | ation      | ,                     |            |              |               |          |                  |                   |  |  |
| <ul> <li>Maintain Activity and<br/>Comments</li> </ul>                                              | Match Options        |            |                       |            |              |               |          |                  |                   |  |  |
| ▷ Analyze Procurement                                                                               | Receipt Hold Optic   |            | Receipt Processing    | Options    |              |               |          |                  |                   |  |  |
| > eProcurement                                                                                      | 🗆 Hold Recein        | 10         | Process Manufacturing |            |              |               |          |                  |                   |  |  |
| > Accounts Pavable                                                                                  | Hold Invento         | 16         | Process Inventory     |            |              |               |          |                  |                   |  |  |
| Commitment Control                                                                                  | 🗆 Hold / Hold        |            | Process Assets        |            |              |               |          |                  |                   |  |  |
| <ul> <li>Set Up Financials/Supply Chain</li> <li>Enterprise Components</li> <li>Worklist</li> </ul> | OK Canc              | Refresh    |                       |            |              |               |          |                  |                   |  |  |

- 17. Click Save
- 18. Print this page
- 19. Write the PO ID, Your Name, Your Department, and Sign
- 20. This is your new receiving report and should be returned to Accounts Payable with all supporting documentation including invoice, packing slip, service ticket, etc.

| CUNYfirst 🔊                                                                     |       |          |                 |                 |               |             |        |           |              |          | Н      | ome          | Worklist    | Add to          | Favorites | Sign out       |
|---------------------------------------------------------------------------------|-------|----------|-----------------|-----------------|---------------|-------------|--------|-----------|--------------|----------|--------|--------------|-------------|-----------------|-----------|----------------|
| Menu                                                                            |       |          |                 |                 |               |             |        |           |              |          |        | _ '          |             | ·               |           |                |
| Search:                                                                         |       |          |                 |                 |               |             |        |           |              |          |        | !            | New Windo   | w Help          | Custom    | ze Page   🖷    |
| (»)                                                                             | Mai   | ntain    | Receipts        |                 |               |             |        |           |              |          |        |              |             |                 |           |                |
| My Favorites  CUNY  Employee Self-Service                                       | Re    | ceiv     | ing             |                 |               |             |        |           |              |          |        |              |             |                 |           |                |
| <ul> <li>Manager Self-Service</li> <li>Vendors</li> </ul>                       | Bus   | iness l  | nit:            | HTRPR           |               | R           | eceip  | t Status: | Recei        | /ed      | X      |              |             |                 |           |                |
| <ul> <li>Purchasing</li> <li>Requisitions</li> </ul>                            | Rec   | eipt ID  | :               | 000000029       |               | <u>A</u>    | dd Co  | nments    | Activities   | <u>1</u> |        |              |             |                 |           |                |
| Procurement Contracts Purchase Orders                                           |       |          |                 | Header Details  |               |             |        |           |              |          |        |              |             |                 |           |                |
| ✓ Receipts                                                                      | ▶ He  | ader     |                 |                 |               |             |        |           |              |          |        |              |             |                 |           |                |
| Review Receipt Information<br>Reports                                           | Selec | t Purc   | nase Order      |                 |               |             |        |           |              |          |        |              |             |                 |           |                |
| <ul> <li>Add/Update Receipts</li> </ul>                                         | Rece  | ipt Lin  | es              |                 |               |             |        | Cust      | omize   Find | View All | Ø,     | Fi           | rst 🚺 1-3 o | f 3 💵 Last      | :         |                |
| - Inspect Receipts                                                              | Rec   | eipt Lin | es 🛛 More Detai | Is Links and St | atus 🔰 Item / | /Mifg Data  | Optior | al Input  | Source Infor | mation   |        | )            |             |                 |           |                |
| <ul> <li>Maintain Delivery Information</li> </ul>                               | Line  |          | Itom            | Description     | Dring         | Bosoint Oty |        | *Recv     | Accort Oty   | Status   | Forial | Device       | Stock       | Device          |           |                |
| Comments                                                                        |       |          | nem             | Description     | Price         | Receipt Qty |        | UOM       | Acception    | status   | Serial | <u>Track</u> | UOM         | Track           |           |                |
| Analyze Procurement                                                             |       |          |                 |                 |               |             | PA     |           |              | -        | _      | _            |             | Device          |           |                |
| D eProcurement                                                                  | 1     |          |                 |                 | 5.70000       |             | 비비     | EAQ       |              | Open     |        |              | EAQ         | Track           | ~         |                |
| Services Procurement<br>Accounts Payable                                        |       |          |                 |                 |               |             |        |           |              |          |        |              |             |                 |           |                |
| ▷ Commitment Control                                                            | 2     | P-       |                 |                 | 6.80000       |             | Þ      | EA 🔍      |              | Open     |        |              | EA 🔍        | Device<br>Track | ×         |                |
| Set Up Financials/Supply Chain                                                  |       |          |                 |                 |               |             |        |           |              |          |        |              |             | паск            |           |                |
| Worklist                                                                        | 2     |          |                 | LIVE BUDDING    | 0.35000       |             |        |           |              | 0        | _      | _            |             | Device          | ~         |                |
| Tree Manager                                                                    | 3     |          |                 | ENTS            | 9.35000       |             | d      | EA Q      |              | Open     |        |              | EAQ         | Track           | ~         |                |
| Reporting Tools     Record Tools                                                |       |          | 17              |                 |               |             |        |           |              |          |        |              |             |                 |           |                |
| - My Personalizations                                                           |       | nterfa   | c               |                 |               |             |        |           |              |          |        |              |             |                 |           |                |
| - My System Profile                                                             | _     |          |                 |                 |               |             |        |           |              |          |        |              |             |                 |           |                |
| <ul> <li><u>My Dictionary</u></li> <li>firstSolutions Knowledge Base</li> </ul> |       | Save     | 🖃 Notify 🥠 i    | Refresh         |               |             |        |           |              |          |        |              |             | E+ /            | Add 🔏     | Update/Display |